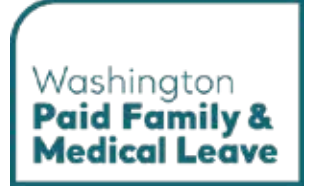

# Paid Leave Benefit Application User Guide

Washington's Paid Family & Medical Leave Program

Here for you. Use this guide for assistance with the SecureAccess Washington (SAW) and Paid Family and Medical Leave online portals.

**Stay informed.** This guide is updated regularly to match the current user experience. The most recent version of this guide is available at <u>paidleave.wa.gov</u>.

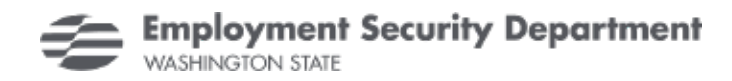

# **Table of Contents**

| Introduction                                             | 3 |
|----------------------------------------------------------|---|
| Mobile, tablet, and desktop view                         | 3 |
| The SecureAccess Washington (SAW) and Paid Leave Portals | 4 |
| Paid Leave Benefit Application                           | 5 |
| Create a Paid Leave Benefit Account                      | 5 |
| Switch to or create another Paid Leave account           | 9 |
| Apply for Paid Leave Benefits1                           | 1 |

# Introduction

This user guide will help you use the SecureAccess Washington (SAW) and Paid Family and Medical Leave online portals. You must login to the SAW portal to access the Paid Leave portal. See the table of contents for specific tasks and the info boxes, like the one below, for additional information that may answer your questions or help you work through common issues.

Need help? Check these boxes for helpful information and ways to troubleshoot common issues.

## Mobile, tablet, and desktop view

Mobile view

The screenshots in this user guide are shown in tablet view, which may differ from the view you have on your device. If you are on a mobile phone, the content may be organized differently from these screenshots. For example:

- 1. The navigation menu. In mobile view, you will have to click the 'hamburger menu' to view the navigation options. In tablet or desktop view, the navigation menu is typically spread out horizontally with all options viewable.
- 2. Vertical row(s). In mobile view, content may be organized into one vertical row, while in tablet and desktop view content will usually be spread out in multiple vertical rows.

| 1      | Employment Security Department<br>WASHINGTON STATE        |                                                 | Hi, PurpleBiossom   Return to SA                                                                                                    |
|--------|-----------------------------------------------------------|-------------------------------------------------|----------------------------------------------------------------------------------------------------|
| 1 ▲Hom | e 🔤 Message Center                                        |                                                 | Add/Switch Accord                                                                                                    |
|        |                                                           |                                                 |                                                                                                    |
| 2      | Update Contact Preferences                                |                                                 |                                                                                                    |
|        | Primary Contact Information                               |                                                 |                                                                                                    |
|        | Domestic      International                               |                                                 |                                                                                                    |
|        | Phone Number (###-####)*                                  | Phone Ext.                                      |                                                                                                    |
|        | Email Address*                                            | Preferred Contact Method*                       |                                                                                                    |
|        |                                                           | Email                                           | ~                                                                                                    |
|        | Can we leave a detailed voicemail message at the phone nu | mber you provided?*                             |                                                                                                    |
|        | 1 <b>▲</b> Hom                                            | Employment Security Department WASHINGTON STATE | Primary Contact Preferences         Primary Contact Information            • Domestic ○ International         Phone Number (###.#########")*         Phone Number (###.################################# |

### Tablet or desktop view

PAID LEAVE BENEFIT APPLICATION USER GUIDE

## The SecureAccess Washington (SAW) and Paid Leave Portals

SecureAccess Washington (SAW) is an online portal used to access Washington state services securely. You only need one SAW account to access services from state agencies, including Paid Family and Medical Leave. In SAW you can link to the Paid Family and Medical Leave service and manage your SAW account profile and settings. Once linked, you can access the Paid Family and Medical Leave portal to manage your online Paid Leave account(s) and take actions such as apply for Paid Leave benefits, register your business, update your contact preferences, or request a WA Cares exemption.

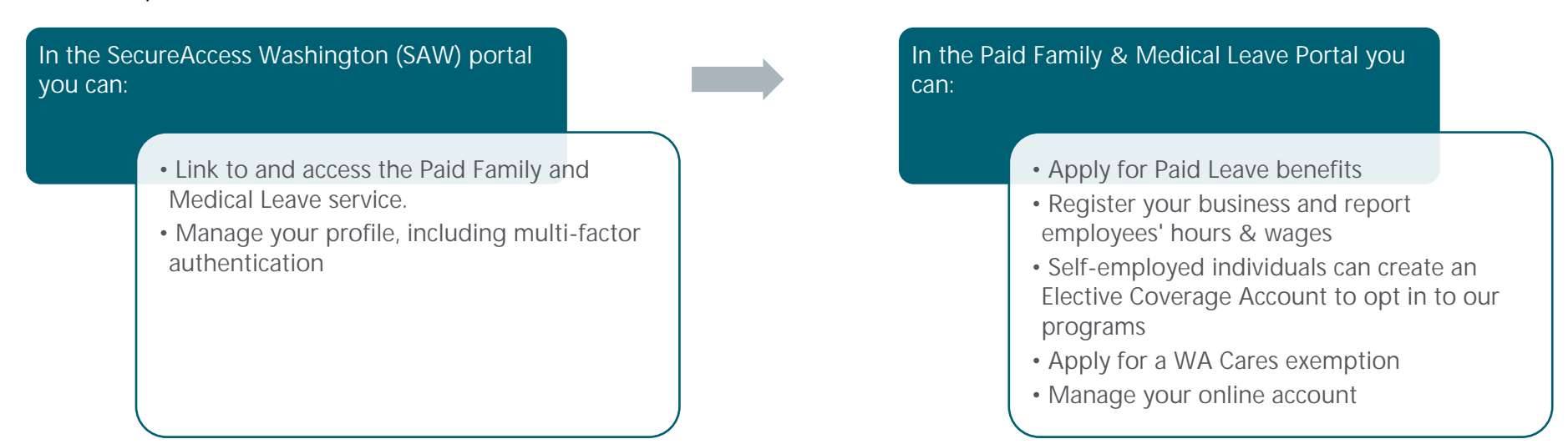

# **Paid Leave Benefit Application**

## Create a Paid Leave Benefit Account

If you have not created a Paid Leave account, the first screen you see in the Paid Leave portal is the 'Create an Account' screen. If you have created another Paid Leave account and were taken to that account's homepage, follow the <u>+Add/Switch instructions</u> below to get to the 'Create an Account' screen. Account' screen.

| <ol> <li>On the 'Create an Account' screen, click Apply for<br/>Paid Leave Benefits.</li> </ol> | Employment Security Department<br>WASHINGTON STATE                                                                                                    | Hi, PurpleBlossom   Return To SAW |
|-------------------------------------------------------------------------------------------------|----------------------------------------------------------------------------------------------------|-----------------------------------|
|                                                                                                 | Create an Account                                                                                                    |                                   |
|                                                                                                 | Welcome to the Leave and Care account creation page. What brings you here today?                                                                                                    |                                   |
|                                                                                                 | Apply for Paid Leave Benefits Create your Paid Leave benefit account to apply for benefits. Apply for Paid Leave Benefits                                                             | >                                 |
|                                                                                                 | Register your Business           Register your business to report and pay for Paid Leave and<br>WA Cares Fund by creating an employer account.         Register your Business         | >                                 |
|                                                                                                 | Register as an Employer Agent Report and pay for Paid Leave and WA Cares Fund on behalf of your employer clients by creating an employer agent account. Register as an Employer Agent | >                                 |
|                                                                                                 | Elect Coverage as Self-Employed Opt in to Paid Leave, WA Cares, or both. Report self- employment earnings to use program benefits in the future. Elect Coverage as Self-Employed      | ed 💦 🔪                            |
|                                                                                                 | Apply for WA Cares Exemption Create your WA Cares Fund exemption account to apply for MA Cares Exemption an exemption. Apply for WA Cares Exemption                                   | >                                 |
|                                                                                                 |                                                                                                    |                                   |

- 2. On the 'Provide Your Information' screen:
  - a. Enter your personal information and complete all required fields (\*).

If you don't have a social security number
 (SSN) or individual taxpayer identification number
 (ITIN), contact us for a paper benefit application.
 Or, for those who prefer a language other than
 English, visit <u>paidleave.wa.gov</u> for a translated
 copy.

b. Click Next.

| Provide Your Information                                                                       |                         |
|------------------------------------------------------------------------------------------------|-------------------------|
| Personal Information                                                                           |                         |
| We require the following personal information                                                  | to set up your account. |
| First Name*                                                                                    | Middle Initial          |
| Last Name*                                                                                     |                         |
| SSN or ITIN*                                                                                   | Re-Enter SSN or ITIN*   |
| Primary Contact Information Content Information Content (###-################################# | Phone Ext.              |
| Email Address*                                                                                 |                         |
| E Mailing Address                                                                              |                         |
| We may need to send mail regarding your acc                                                    | ount.                   |
| Address Line 1*                                                                                | Address Line 2          |
| City*                                                                                          | State*                  |
| ZIP Code*                                                                                      | ZIP Code Ext            |

- 3. On the 'Address Validation' screen:
  - a. Choose the standardized address listed, if available, or the one you entered.
  - b. Click Confirm.

A If the address you entered matches to the standardized address in our system, you will skip the screen and be directed to the 'Confirm Your Information' screen below.

| Address Validation                                  |                            |     |  |
|-----------------------------------------------------|----------------------------|-----|--|
| We've updated your address to me                    | address validation standar | ds. |  |
| Standardized Address                                |                            |     |  |
| O 212 MAPLE PARK AVE SE<br>OLYMPIA, WA 98501 - 2347 |                            |     |  |
| 🕑 You entered                                       |                            |     |  |
| 212 maple park ave se<br>olympia, WA 98501          |                            |     |  |

- 4. On the 'Confirm Your Information' screen:
  - a. Review your information. If any changes are needed, click **Previous**.
  - b. Once you have confirmed information is correct, click **Submit**.

| Confirm Your Information                          |                                             |
|---------------------------------------------------|---------------------------------------------|
| Review your information. If it's correct, click * | Submit*. To make changes, click *Previous*. |
| Personal Information                              |                                             |
| First Name                                        | Middle Initial                              |
| Luna                                              |                                             |
| Last Name                                         | SSN or ITIN                                 |
| Sol                                               |                                             |
| Primary Contact Information                       |                                             |
| Phone Number                                      | Phone Ext.                                  |
| Email Address                                     |                                             |
| test@test.com                                     |                                             |
| E Mailing Address                                 |                                             |
| Address Line 1                                    | Address Line 2                              |
| 212 MAPLE PARK AVE SE                             |                                             |
| City                                              | State                                       |
| OLYMPIA                                           | WA - Washington                             |
| ZIP Code                                          | ZIP Code Ext                                |
|                                                   | 22.47                                       |

 You will receive confirmation that your account has been created, along with your new Customer ID. Select Home to go to your 'Paid Leave benefit account homepage'.

| A Microw                                | O AddStabuh Account |
|-----------------------------------------|---------------------|
|                                         |                     |
| Benefit Account Creation Confirmation   |                     |
| You've successfully constellan account. |                     |
| Your Customer ID is P65V338GK8          |                     |
| Home                                    |                     |
|                                         |                     |

## Switch to or create another Paid Leave account

To create a different Paid Leave account or switch to an existing account, use the + Add/Switch Account option in the top menu bar.

**Employment Security Department** 

Message Center

- On your 'Paid Leave benefit account homepage' click + Add/Switch Account in the top menu bar.
- **2.** The 'Choose an Account' screen will list accounts you have already created. You can:
  - a. Select the account you wish to switch to.
  - b. Click **Create a New Account** to see a list of the other account types you can create.

| Choose an Account                    |   |
|--------------------------------------|---|
| Benefit Account                      |   |
| Purple Blossem                       | > |
| Employer Accounts                    |   |
| Nimbus Integration Test Services LLC | > |
| Elective Coverage Accounts           |   |
| Purple Blossom                       | > |

Hi, PurpleBiossom | Return To SAW

AddSallch Act

**3.** On the 'Create an Account' screen select the type of account you want to create.

A lf you have already created a specific account type, the button will be light green and clicking it will not take you to a new screen.

|                                                                                                    |                                 | Adativeta Acce |
|----------------------------------------------------------------------------------------------------|---------------------------------|----------------|
|                                                                                                    |                                 |                |
| Create an Account                                                                                                    |                                 |                |
| Welcome to the Leave and Care account creation page. W                                                                          | hat brings you here today?      |                |
| Apply for Paid Leave Benefits                                                                                                   |                                 |                |
| Create your Paid Leave benefit account to apply for benefits.                                                                   | Apply for Paid Leave Bonefits   | >              |
| Register your Business                                                                                                    |                                 |                |
| Register your business to report and pay for Pald Leave and<br>WA Cares Fund by creating an employer account.                   | Register your Business          | >              |
| Register as an Employer Agent                                                                                                   |                                 |                |
| Report and pay for Paid Loave and WA Cares Fund on<br>behalf of your employer clients by creating an employer<br>agent account. | Register as an Employer Agent   | *              |
| Elect Coverage as Self-Employed                                                                                                 |                                 |                |
| Opt in to Paid Leave, WA Cares, or both. Report self-<br>employment earnings to use program benefits in the future.             | Elect Coverage as Self-Employed | >              |
| Apply for WA Cares Exemption                                                                                                    |                                 |                |
| Create your WA Cares Fund exemption account to epply for<br>an exemption.                                                       | Apply for WA Cares Exemption    | ->             |

## Apply for Paid Leave Benefits

1. On your 'Paid Leave benefit account homepage' click **Apply for Benefits**.

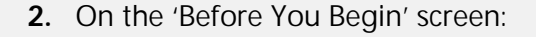

- a. Read the helpful information.
- Select the checkbox to consent to the disclosure of your information and attest that you agree to answer the application questions truthfully.
- c. Click Next.

|                              |             | O Add/theilton Acco |
|------------------------------|-------------|---------------------|
|                              |             |                     |
| Name                         | Customer ID |                     |
| Purple Blosson               | FOSV338GMB  |                     |
| Take Action                  |             |                     |
| Apply for Benefits           |             |                     |
| 3 Vedate Contact Preferences |             |                     |
| Start Weekly Payment         |             |                     |
| No weekly claims available,  |             |                     |
| My Claim(s)                  |             |                     |
|                              |             |                     |

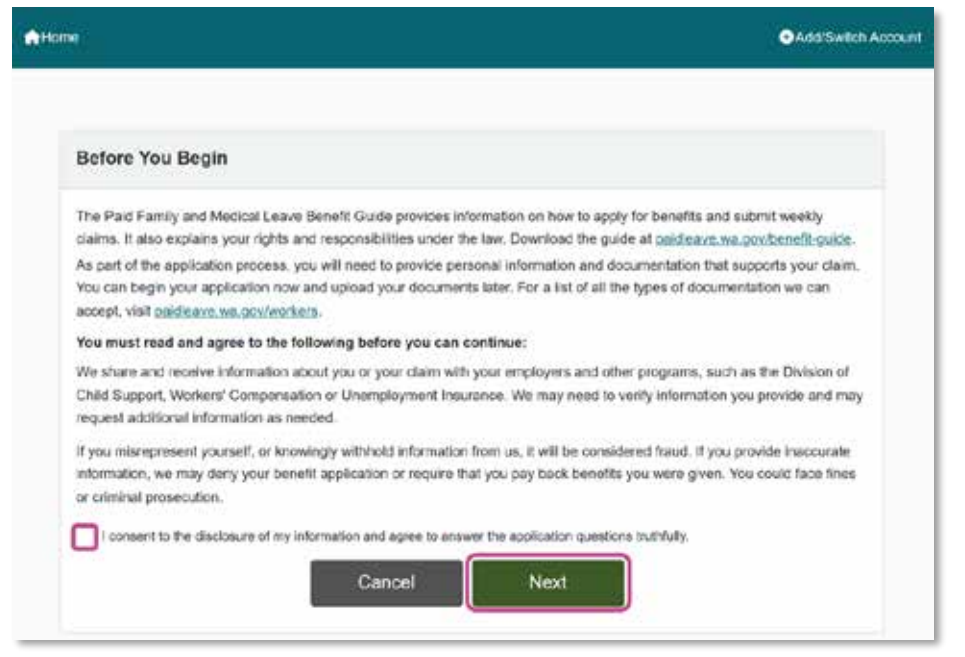

- **3.** On the 'Provide Contact Preferences' screen:
  - a. Enter your contact information and complete all required fields (\*).
  - b. Click Next.

If you answered Yes to communicating in a language other than English, you will need to select your preferred language and dialect (if applicable).

| Provide Contact Preferences                                                       |                             |
|-----------------------------------------------------------------------------------|-----------------------------|
| Provide Contact Preferences                                                       |                             |
| ionae oonaot Preferences                                                          |                             |
| B Personal Information                                                            |                             |
| Customer ID                                                                       | SSN or ITIN                 |
| F069BMMKKH                                                                        |                             |
| First Name                                                                        | Middle Initial              |
| Luna                                                                              |                             |
| Last Name                                                                         | Date of Birth (MM/DD/YYYY)* |
| Sol                                                                               | <b>i</b>                    |
| Primary Contact Information                                                       |                             |
| Domestic      International                                                       | 7                           |
|                                                                                   |                             |
| ?hone Number (###-###-#####)*                                                     | Phone Ext.                  |
| Email Address*                                                                    | Preferred Contact Method*   |
| test@test.com                                                                     | Select One ~                |
| Can we leave a detailed voicemail message at the phone Yes No Kanguage Preference | e number you provided?*     |
| What is your preferred language?*                                                 | <u>۲</u>                    |
| Select One                                                                        |                             |
| I Mailing Address                                                                 |                             |
| Address Line 1*                                                                   | Address Line 2              |
| 212 MAPLE PARK AVE SE                                                             |                             |
| City*                                                                             | State*                      |
| OLYMPIA                                                                           | WA - Washington V           |
| ZIP Code*                                                                         | ZIP Code Ext                |
| 98501                                                                             | 2347                        |
| Cancel                                                                            | Next                        |

- 4. On the 'Address Validation' screen:
  - a. Choose the standardized address listed, if available, or the one you entered.
  - b. Click Confirm.

If the address you entered matches to the standardized address in our system, you will skip this screen and be directed to the 'Additional information' screen below.

| We've updated your addre                                        | as to meet address validation | standards. |  |
|-----------------------------------------------------------------|-------------------------------|------------|--|
| E Standardized Add                                              | ress                          |            |  |
| O 212 MAPLE PARK AVE<br>OLYMPIA, WA 98501 -                     | 5E<br>2347                    |            |  |
| 🕑 You entered                                                   |                               |            |  |
| <ul> <li>212 maple park ave se<br/>olympia, WA 98501</li> </ul> |                               |            |  |

- **5.** On the 'Additional Information' screen:
  - a. Select your gender.
  - b. Select your ethnicity and/or race.
  - c. Click Next.

| Additional Information                                                                    |    |
|-------------------------------------------------------------------------------------------|----|
| Gender*<br>G Famale G Mate G Non-Binary G Proter not to say                               |    |
| Which of the following best describes your ethnicity and/or race? Select all that apply:* |    |
| American Indust of Alaska Native                                                          |    |
| Diack or Athcan American                                                                  |    |
| Physics or Latinol Litina                                                                 |    |
| Midde Eastern or North Athican                                                            |    |
| Notive Hawakan or Other Pacific Islander                                                  |    |
| East Asses                                                                                |    |
| Stuth Asian                                                                               |    |
| Goutheast Astan                                                                           |    |
| When                                                                                      |    |
| Prefer not to say                                                                         |    |
| Etholicity and/or race not listed                                                         |    |
|                                                                                           | 0. |

- 6. On the 'Leave Information' screen:
  - Follow prompts to select why you are applying for leave. The questions are dynamic and will change based on answers.

Click the help icons (i) on this page to see more information about the question, which may help you in applying.

- b. Enter your leave start and end date.
- c. Answer the questions about whether you knew you would take leave beforehand and if you notified your employer.
- d. Click Next.

| Leave Information                                                                                |                                                                                                    |  |
|--------------------------------------------------------------------------------------------------|----------------------------------------------------------------------------------------------------|--|
|                                                                                                  |                                                                                                    |  |
| We're going to ask you several questions about your le                                           | ava.                                                                                                    |  |
| Are you taking leave for medical care during your pregr                                          | nancy?" 0                                                                                                    |  |
| Ves No                                                                                           |                                                                                                    |  |
| How long do you expect to be on leave?                                                           |                                                                                                    |  |
| Leave Start Date (MM/DD/YYYY)*                                                                   | Leave End Date (MM/DD/YYYY)*                                                                                                    |  |
|                                                                                                  |                                                                                                    |  |
| Did you know you would need to take leave before you                                             | r leave started?* 0                                                                                                    |  |
| U TREU PO.                                                                                       |                                                                                                    |  |
| Did you notify your employer in advance that you need                                            | ed leave?*                                                                                                    |  |
| Count Country of America and                                                                     |                                                                                                    |  |
|                                                                                                  | and the second second s |  |
| J Yes () No<br>Id you notify your employer in advance that you need<br>) Yes () Ho () Unerployed | ed leave?*                                                                                                    |  |

- 7. On the 'Employment Information' screen:
  - a. Choose your current employment status.
  - b. Select your employment status for the listed employer.

If you are self-employed, select the option that best represents your employment and pay status.

- c. Add an employer if one is missing.
- d. Click Next.

We use the wages and hours reported by your employers to determine your benefit amount. If you worked for an employer in Washington state in the 18 months prior to the start of your claim and they are not listed, manually add them.

| me Message Center                                                                                                    | Add/Switch Acc                                                                                                    |
|----------------------------------------------------------------------------------------------------|----------------------------------------------------------------------------------------------------|
|                                                                                                    |                                                                                                    |
| Employment Information                                                                                                    |                                                                                                    |
| What is your current employment stat                                                                                                    | tus?*                                                                                                    |
| Full-time salaried                                                                                                    |                                                                                                    |
| C Full-time hourly                                                                                                    |                                                                                                    |
| O Part-time salaried                                                                                                    |                                                                                                    |
| O Part-time hourly                                                                                                    |                                                                                                    |
| O Unemployed                                                                                                    |                                                                                                    |
| Provide your employment status for t                                                                                                    | he employer(s) listed. 9                                                                                                    |
| Provide your employment status for t                                                                                                    | employer(s) listed. •                                                                                                    |
| Provide your employment status for t                                                                                                    | Employment Status                                                                                                    |
| Provide your employment status for t Employer Name Nimbus Integration Test Services LLC                                                                                                    | he employer(s) listed.  Employment Status  I currently work here I used to work here I never worked here                                                                                                    |
| Provide your employment status for t<br>Employer Name<br>Nimbus Integration Test Services LLC<br>Missing Employer(s)                                                                                                    | he employer(s) listed.                                                                                                    |
| Provide your employment status for t<br>Employer Name<br>Nimbus Integration Test Services LLC<br>Missing Employer(s)<br>Did you work in Washington for any emp                                                                        | he employer(s) listed.  Employment Status I currently work here I used to work here I never worked here Nover(s) from 10/01/2023 through today that is not listed above?                                                                                                    |
| Provide your employment status for t Employer Name Nimbus Integration Test Services LLC Missing Employer(s) Did you work in Washington for any emp If yes, click Add Employer below and a s                                           | he employer(s) listed.                                                                                                    |
| Provide your employment status for t Employer Name Nimbus Integration Test Services LLC Missing Employer(s) Did you work in Washington for any emp If yes, click Add Employer below and a s Add Employer                              | he employer(s) listed.  Employment Status  I currently work here I used to work here I never worked here  Nover(s) from 10/01/2023 through today that is not listed above?  pecialist will review.                                                                                                    |
| Provide your employment status for t Employer Name Nimbus Integration Test Services LLC Missing Employer(s) Did you work in Washington for any empl If yes, click Add Employer below and a s Add Employer                             | he employer(s) listed.         Employment Status         I currently work here         I currently work here         I currently work here         I currently work here         I seed to work here         I never worked here         volume         volume                                                                                                    |
| Provide your employment status for t Employer Name Nimbus Integration Test Services LLC Missing Employer(s) Did you work in Washington for any emp If yes, click Add Employer below and a s Add Employer UBI Employer Name No records | he employer(s) listed.         Employment Status         I currently work here       I used to work here         I currently work here       I used to work here |
| Provide your employment status for t Employer Name Nimbus Integration Test Services LLC Missing Employer(s) Did you work in Washington for any emp If yes, click Add Employer below and a s Add Employer UBI Employer Name No records | he employer(s) listed.         Employment Status         I currently work here       I used to work here         I currently work here       I used to work here |

- 8. On the 'Upload Your Documents' screen:
  - a. Select Proof of Identity from the Document Type drop down menu

A Proof of Identity is required when you apply. Click here for a list of acceptable identity verification documents.

- b. Click Choose File to select your proof of identity file from your documents.
- c. Click Upload to upload the selected file. Once uploaded, it will appear in the table. You will not be able to edit or delete the document.

A Not all file formats are accepted in the document uploader. The document's file format must be a pdf, tif, tiff, jpeg, jpg, or png. You can see the file format at the end of the file name after it is uploaded, shown in the picture below.

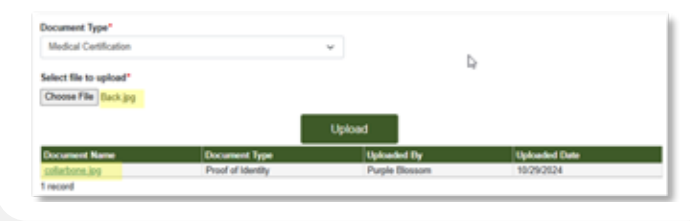

d. Repeat steps a. - c. to upload additional documents.

|                                                                                                    | + Ad   |
|----------------------------------------------------------------------------------------------------|--------|
|                                                                                                    |        |
| Upload Your Documents                                                                                           |        |
| Upload your identity document.                                                                                  |        |
| You need to provide a document, like a valid passport or driver's license, so we can verify your identity.      |        |
| Find a list of documents we accept at paidleave.wa.gov/get-ready-to-apply-identification-documents.             |        |
| Upload a medical certification completed by a health care provider.                                             |        |
| You can submit your application without it, but you will need to upload a medical certification within 14 days. |        |
| <ul> <li>Find information on what we accept at <u>paidleave.wa.gov/get-ready-to-apply</u>.</li> </ul>           |        |
| When uploading your document(s), select Medical Certification as the Document Type.                             |        |
| How to upload                                                                                                   |        |
| 1. Select the Document Type from the drop-down menu.                                                            |        |
| 2. Click Choose File to select the file you want to upload.                                                     |        |
| 3. Choose the file and click Upload. You can upload up to 200 documents.                                        |        |
| You cannot change or delete uploaded documents. You can find successfully uploaded documents in the table       | below. |
| Document Type*                                                                                                  |        |
| Select One                                                                                                    |        |
| Select file to upload*                                                                                          |        |
| Choose File No file chosen                                                                                      |        |
|                                                                                                    |        |

Upload Upload Uploaded By **Document Name** No records To save your application as a draft, click "Cancel." Previous Cancel Next

**Home** 

d/Switch Account

If you do not upload supporting documentation on the 'Upload Your Documents' screen, you will be asked if you are sure you want to continue without uploading your supporting document(s). You may continue, but if we don't receive the document(s) within 14 days, we may deny your application.

e. Click Next.

#### **Home**

#### Upload Your Documents

#### Upload your identity document.

You need to provide a document, like a valid passport or driver's license, so we can verify your identity.

· Find a list of documents we accept at paidleave.wa.gov/get-ready-to-apply-identification-documents.

#### Upload a medical certification completed by a health care provider.

You can submit your application without it, but you will need to upload a medical certification within 14 days.

- · Find information on what we accept at paidleave.wa.gov/get-ready-to-apply.
- When uploading your document(s), select Medical Certification as the Document Type.

#### How to upload

- 1. Select the Document Type from the drop-down menu.
- 2. Click Choose File to select the file you want to upload.
- 3. Choose the file and click Upload. You can upload up to 200 documents.

You cannot change or delete uploaded documents. You can find successfully uploaded documents in the table below.

| Document Type*                    |                     |             |        |
|-----------------------------------|---------------------|-------------|--------|
| Select One                        |                     |             |        |
| Select file to upload*            | Upload              |             |        |
| Document Name                     | Document Type       | Uploaded By | Upload |
| No records                        |                     |             |        |
| To save your application as a dra | ft, click "Cancel." |             |        |
| P                                 | revious Cancel      | Next        |        |

- 9. On the 'Review Your Application' screen:
  - a. Review information for accuracy. If information is incorrect, click **Edit** to go back to the section and correct the information.
  - b. Click Next.

| application section to go back and main           | e edita. Once you submit yo  | or application, you won't be able to mail | in all the top of eac<br>te changes. |
|---------------------------------------------------|------------------------------|-------------------------------------------|--------------------------------------|
| Personal Information                              |                              |                                           |                                      |
| 22.000.0                                          |                              |                                           | / Edit                               |
| Name                                              | D                            | ste of Birth (MM/DO/YYYY)                 |                                      |
| Euris Sol                                         | 0                            | 101/2001                                  |                                      |
| and a true                                        | 5                            | ercale                                    |                                      |
| Ethnicity and/or Race                             |                              |                                           |                                      |
| American Indian or Alaska Native                  |                              |                                           |                                      |
| Primary Contact Information                       |                              |                                           |                                      |
|                                                   |                              |                                           | / Edit                               |
| Phone Number                                      |                              | nail Address                              | 1.000                                |
|                                                   | te .                         | at@itest.com                              |                                      |
| Mailing Address                                   | ~                            | eferred Contact Method                    |                                      |
| 212 MAPLE PARK AVE BE<br>OLYMPIA, WA 98561 - 2547 | E/                           | nat                                       |                                      |
| Permission to leave a detailed voicer             | nai P                        | eferred Language & Dialect                |                                      |
| No                                                | Ð                            | ng kala                                   |                                      |
| C Leave Information                               |                              |                                           |                                      |
|                                                   |                              |                                           | / Edit                               |
| Medical care during your pregnancy                |                              | ecover from giving birth                  |                                      |
| No                                                | 74                           | 9                                         |                                      |
| Type of Leave                                     |                              |                                           |                                      |
| Leave Start Date (MM/DD/VVV)                      |                              | and End Date (MMOD/VYYY)                  |                                      |
| 03/17/2025                                        | 0                            | V18(2025                                  |                                      |
| Knowledge of Leave Beforehand                     |                              | npicyer Notified                          |                                      |
| No                                                | 74                           | 5                                         |                                      |
| 00 Employment Information                         |                              |                                           |                                      |
|                                                   |                              |                                           | / Edit                               |
| Employment Status                                 |                              |                                           | - and                                |
| Unemployed                                        |                              |                                           |                                      |
| Employers - Reported                              |                              |                                           |                                      |
| Employer Name                                     | Employment Status            | Start Oate                                | End Date                             |
| Employers - Manually Added                        |                              |                                           |                                      |
| Employer Name                                     | Address                      | Employment Status Start Date              | End Date                             |
| No records                                        |                              |                                           |                                      |
| Unloaded Documents                                |                              |                                           |                                      |
|                                                   |                              |                                           |                                      |
| Document Name                                     | Document Type                | Uphraded Date                             | - Luit                               |
| Castore PNG                                       | Medical Certification        | 03/19/2025                                |                                      |
| Documents.top                                     | Proof of Identity            | 03/19/2025                                |                                      |
| 2 1000/06                                         |                              |                                           |                                      |
| To some bound an effective use a dealt offer      | "Cancel." To finalize your a | oplication, click "Next."                 |                                      |

 On the 'Preferred Payment Method' screen choose if you want to be paid via direct deposit or U.S. Bank ReliaCard.

You will be asked for your payment preference the first time you apply in a claim year. If applying again in the same claim year, you can update your payment information from your 'Paid Leave benefit account homepage' by clicking **Update Payment Preference** under in the 'Take Action' section.

- a. If you choose the **U.S. Bank ReliaCard**:
  - 1. Click **View** to read the ReliaCard disclosure.

When you click **View**, the disclosure will open in a new window. The two-page disclosure is available in English as well as other languages. To view in another language, continue to scroll through the document.

- 2. Select the checkbox authorizing the Employment Security Department to send payments to your preferred method.
- 3. Click Submit.

| 51 | Preferred Payment Method                                                                                                    |
|----|----------------------------------------------------------------------------------------------------|
|    | Paid Family and Medical Leave requires your preferred payment method to make payments.                                                                                                    |
| ſ  | Payment Proference* 0                                                                                                    |
|    | Direct Deposit @ U.S. Bark RetacCards                                                                                                    |
|    | Sick View' to download the ReliaCard Pre-Acquisition Disclosure. You must view the disclosure before you can continue.                                                                                                    |
|    | View                                                                                                    |
| 0  | authorize the Employment Security Department to deposit benefit payments to a ReliaCard. I understand that this authorization will remain in effect until I modify<br>my payment professione in my Paid Leave benefit account, or by notifying the department in writing. |
|    | Lacknewledge that I have read the Pre-Acquisition Disclosure for the RelaCard.                                                                                                    |
| 3  | Click "Submit" to finish submitting your application. We will not process your application until you provide your payment preference.                                                                                                    |
|    | Cancel Submit                                                                                                    |
|    | The BalaCard is based by U.S. Bark National Association purposed for a lowerships Visa U.S.A. Inc. 6 2022 U.S. Bark Member FEIC.                                                                                                    |

- b. If you select **Direct Deposit**:
  - 1. Select the account type you want your payments deposited into.
  - 2. Enter and re-enter your routing number.
  - 3. Enter and re-enter your account number.
  - 4. Select the checkbox authorizing the Employment Security Department to send payments to your preferred method.
  - 5. Click Submit.

**11.** On the 'Application Confirmation' screen:

- a. Read the confirmation that your application has been received and any important reminders.
- b. Click Done.

| Preterred Payment Method                                                                                                    |                                                                                                    |                                         |
|----------------------------------------------------------------------------------------------------|----------------------------------------------------------------------------------------------------|-----------------------------------------|
|                                                                                                    |                                                                                                    |                                         |
| Paid Family and Medical Leave requires your p                                                                                                    | referred payment method to make payments.                                                                                                    |                                         |
| Direct Decosil      U.S. Bark RelaCardle                                                                                                    |                                                                                                    |                                         |
|                                                                                                    |                                                                                                    |                                         |
| Account type*                                                                                                    | Deposit Type"                                                                                                    |                                         |
| Routing Number*                                                                                                    | Re-Enter Routing Number*                                                                                                    |                                         |
|                                                                                                    |                                                                                                    |                                         |
| Account Number*                                                                                                    | Re-Enter Account Number*                                                                                                    |                                         |
|                                                                                                    |                                                                                                    |                                         |
| authorize the Employment Security Departme<br>effect until I modify my payment profession in<br>Click "Submit" to Knish submitting your applicat                                                        | int to deposit bornett payments into the account provided above. I understand that this au<br>my Paid Leave benefit account, or by nuttying the department by email, secure message<br>ion. We will not process your application until you provide your payment preference                    | Protoation will remain in<br>or mail.   |
| authorize the Employment Becurity Departme<br>effect until I modify my asymet profession in<br>Click "Submit" to finish submitting your applicat                                                        | ent to deposit borefit payments into the account provided above. Liedenstand that this au<br>my Paril Leave benefit account, or by notifying the department by email, secure message<br>ion. We will not process your application until you provide your payment preference<br>Cothool Submit | Prospation will restaan in<br>or staal. |
| authorize the Employment Becurity Departme<br>effect until I modify my payment professore in<br>Click "Submit" to finish submitting your applicat                                                       | Int to deposit benefit payments into the account privided above. Lunderstand that this auty Paid Leave benefit account, or by hittlying the department by email, secure message tion. We will not process your application until you provide your payment preference Control Subtract         | rhotzation wil remain in<br>or mail     |
| authorize the Employment Becurity Departme<br>effect until I modify my payment proference in<br>Click "Submit" to finish submitting your applicat                                                       | int to deposit bonetic payments into the account provided above. Lunderstand that this au<br>my Paid Leave benefit account, or by halflying the department by email, secure message<br>ion. We will not process your application until you provide your payment preference<br>Control Submit  | rhotzation will remain in<br>sir mail.  |
| authorize the Employment Becurity Departme<br>effect until I modify my payment professions in<br>Click "Submit" to fiscale submitting your applicat                                                     | int to deposit bonetic payments into the account provided above. Lunderstand that this au<br>my Paid Leave benefit account, or by nultitying the department by email, secure message<br>ion. We will not process your application until you provide your payment preference<br>Gattool Submit | rbotzation will remain in<br>sir mail.  |
| authorize the Employment Becurity Departme<br>effect until I modify my payment profession in<br>Click "Submit" to finish submitting your applicat                                                       | Int to deposit borretit payments into the account provided above. Londerstand that this au<br>my Paid Leave benefit account, or by hithying the department by email. Secure message<br>ion. We will not process your application until you provide your payment preference<br>Control Submit  | Postador wil mnan in<br>or mai.         |
| authorize the Employment Becurity Departme<br>effect until I modify my payment professore in<br>Cilcia "Submit" to Rinah submitting your applicat                                                       | In to deposit bonetic payments into the account privided above. Londerstand that this autry Paid Leave benefit account, or by hittlying the department by email, secure message<br>ion. We will not process your application until you provide your payment preference<br>Control Submit      | thotization will remain in<br>or mail.  |
| authorize the Employment Becurity Departme<br>effect until I modify my payment proference in<br>Click "Submit" to finish submitting your applican<br>Click "Submit" to finish submitting your applicant | Int to deposit benefit payments into the account privided above. Lunderstand that this au<br>my Paid Leave benefit account, or by Nathying the department by email, secure message<br>tori. We will not process your application until you provide your payment preference<br>Cothool Submit  | Pottation will remain in<br>or mail     |
| autrolize the Employment Becarity Departme<br>effect until I modify my payment profession in<br>Click "Submit" to Brigh submitting your applicat                                                        | int to deposit bonetic payments into the account privided above. Lunderstand that this au<br>my Paid Leave benefit account, or by nathying the department by email, accure message<br>ton. We will not process your application until you provide your payment preference<br>Control Submit   | Postadion will remain in<br>se rital.   |

Need to change your payment preference? Go to the Take Action' section on your Homepage and select 'Update Payment Preference'

Done

**12.** You can see your application in the table under the 'My Claim(s)' section of your 'Paid Leave benefit account homepage'. For instructions to manage your Paid Leave Account and view information related to your claim, see the <u>Paid Leave Account Management User Guide</u>.

| N ATTER                                           |                                                            |                                                                    | Customer ID                                                          |                                                              |
|---------------------------------------------------|------------------------------------------------------------|--------------------------------------------------------------------|----------------------------------------------------------------------|--------------------------------------------------------------|
| Purple Blossom                                    |                                                            |                                                                    | P089/y030P7                                                          |                                                              |
| Take Action                                       |                                                            |                                                                    |                                                                      |                                                              |
| E3 Update Contect P                               | references                                                 |                                                                    |                                                                      |                                                              |
| 5 Unstate Payment Pr                              | ordecence                                                  |                                                                    |                                                                      |                                                              |
| Start Weekly Payn                                 | sent                                                       |                                                                    |                                                                      |                                                              |
| No weekly claims av                               | ailable.                                                   |                                                                    |                                                                      |                                                              |
| My Claim(s)                                       |                                                            |                                                                    |                                                                      |                                                              |
| Here is a list of all the<br>supporting documents | herefit applications that yo<br>, submit weekly claims, or | o have sobmitted to PFML. To v<br>view the banefit application you | vew additional information relev<br>submitted, please click on the C | ant to the claim or take actions such as upload.<br>Salm ID. |
| Claim ID                                          | Claim Type                                                 | Submission Data                                                    | Claim Status                                                         | Approved Leave Duration                                      |
| FBINV93DE7.1                                      | Family                                                     | 10/31/2024                                                         | Submitted                                                            | Pending                                                      |
| Claim Paulauda)                                   |                                                            |                                                                    |                                                                      |                                                              |
| Giann Review(s)                                   |                                                            |                                                                    |                                                                      |                                                              |